各位親愛的家長和同學:

這段時間辛苦大家了!最近還好嗎?這一波疫情真的讓大家都忙翻了,也悶壞了吧。因為所 有小朋友都要在家學習,辛苦各位家長了。閩南語吳老師特別設計了自己的教學網站,提供 同學所需要的學習教材,大家記得每天利用時間複習功課,上網看看有沒有新資訊喔!下面 就提供如何回傳庭耀老師的學習表單,以及如何使用庭耀老師教學網站的方法~Let's Go!

## 回覆庭耀老師的學習表單

如果你願意,可以請爸爸媽媽幫你錄下你念第五課課文和語詞的影片或音檔,透過連結進入: <u>https://forms.gle/WcZUR4CeVavf9GLc6</u> 將你的錄音檔或影片傳給庭耀老師! (上傳錄音檔要麻煩各位家長協助!辛苦了,因上傳檔案需有 Google 帳號,這個作業不勉強 大家上傳喔! 願意上傳讓庭耀老師知道的,可以上傳~感謝大家!)

## 如何登入 吳庭耀老師的教學網站?

https://class.tn.edu.tw/modules/tad\_web/index.php?WebID=8913

下面是操作方式解說,也可以點選 Youtube 看操作影片!https://youtu.be/fv0f0BhA8vo

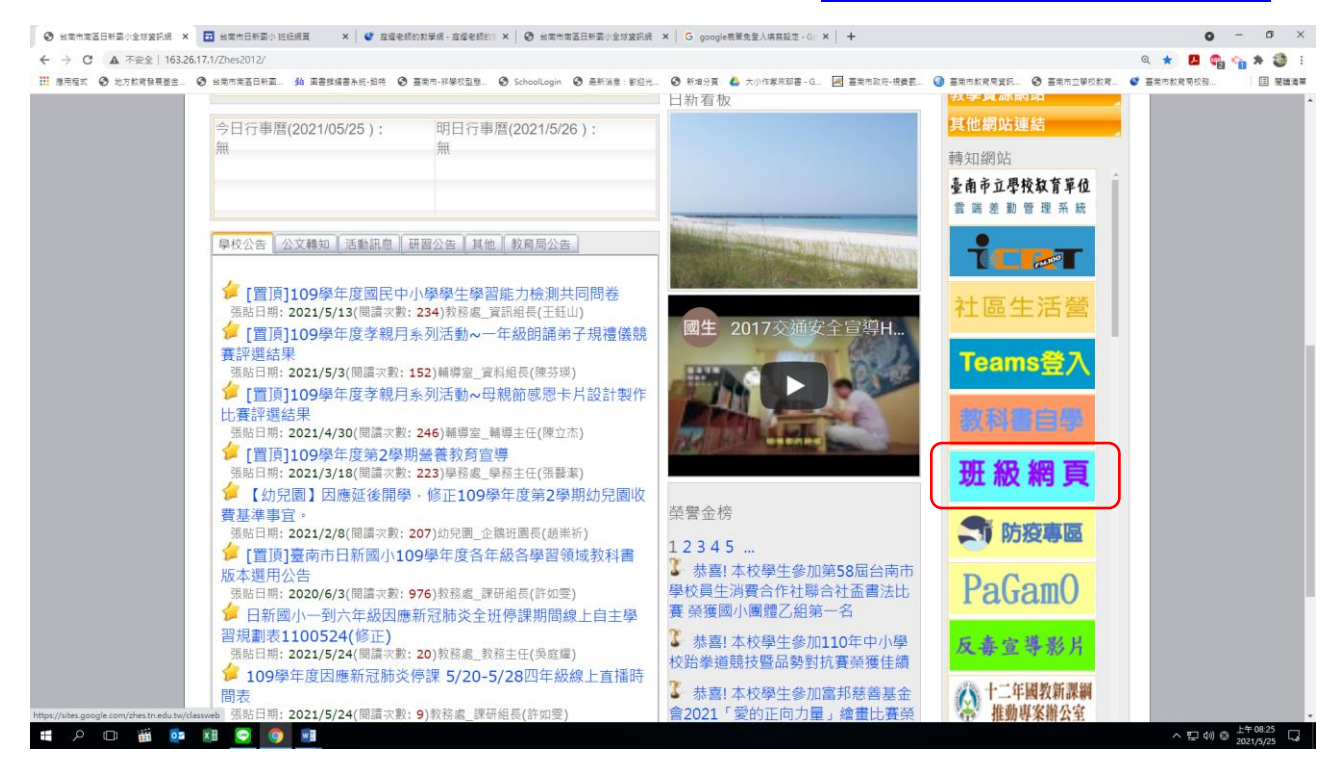

到學校網站,右方有 班級網頁 的選項,點選進入

| ③ 和菜香菜菜目粉菜小麦甘菜茶菜 × 🖬 和菜中白粉菜小 汪氏是菜菜 × 🖬 和菜中白粉菜小 汪氏是菜菜 × 📑 和菜中白粉菜小 汪氏是菜菜 × 🔰 和菜中白粉菜小 白白是素的約1 × 1 ⑤ 和菜肉香菜目外菜小麦甘菜茶菜。 4 🗐 4 菜中白香菜目 4 美                                                            | 0        | - o ×    |  |  |  |  |  |  |  |  |
|----------------------------------------------------------------------------------------------------|----------|----------|--|--|--|--|--|--|--|--|
| C B sites.google.com/zhe.tn.edu.tw/classweb                                                                                                    | ९ 🖈 🛃 👳  | 💊 🛪 🧶 E  |  |  |  |  |  |  |  |  |
| III 在书记文 《 北方水常和新生生 《 出现市家石井石 》 新闻的故事为标志的 《 高田市 计研究型型 《 theologin 《 高井湖道:李田元 《 計畫分頁 & 大小作家用服子 4. 图 画用市政用发展用 《 画用市工学校放展 4                                                                     | 臺南市教育局校務 | Ⅲ 閱讀清單   |  |  |  |  |  |  |  |  |
| 台南市日新國小班獎網頁                                                                                                    |          |          |  |  |  |  |  |  |  |  |
|                                                                                                    |          |          |  |  |  |  |  |  |  |  |
| 109學年度班級網頁                                                                                                    |          |          |  |  |  |  |  |  |  |  |
| 101 班級病頁 102 班級病頁 103 班級病頁 105 班級病頁 105 班級病頁                                                                                                    |          |          |  |  |  |  |  |  |  |  |
| 201 莊總濟百 202 莊總備百 203 班總備百 204 莊島備百 205 班總備百                                                                                                    |          |          |  |  |  |  |  |  |  |  |
| 301 担任病育 302 担任病育 303 担任病育 304 担任病育 306 担任病育                                                                                                    |          |          |  |  |  |  |  |  |  |  |
| 401 新绘鋼賞 402 新絵鋼賞 403 新絵鋼賞 404 新品鋼賞 405 新絵鋼賞                                                                                                    |          |          |  |  |  |  |  |  |  |  |
| 501 對绘鋼頁 502 對些網頁 503 敗島網頁 504 敗島網頁                                                                                                    |          |          |  |  |  |  |  |  |  |  |
| 401 新總網貫 402 新總網貫 403 新總網貫 404 新啟網貫 605 新總網貫                                                                                                    |          |          |  |  |  |  |  |  |  |  |
| 109學年度科任網頁                                                                                                    |          |          |  |  |  |  |  |  |  |  |
| 資源班<br>蘇建之開墾南語<br>斯建之開墾南語                                                                                                    |          |          |  |  |  |  |  |  |  |  |
| 斯山老師電腦 <b>建除老師自然 经命老師</b> 當後 月玲老師英語 聖聖老師簡句                                                                                                    |          |          |  |  |  |  |  |  |  |  |
| O         國義士國自然公證         國義士國自然公證         國義士國自然公證           https://www.google.com/urlig=https%1A%2P%2Fcless.tn.eds.tx%2Fmodules%2Fad_web%2Fndes.phg%3F         國義士國自然公證         國義士國自然公證 |          | 上午 08:26 |  |  |  |  |  |  |  |  |

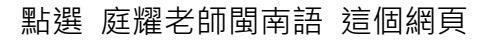

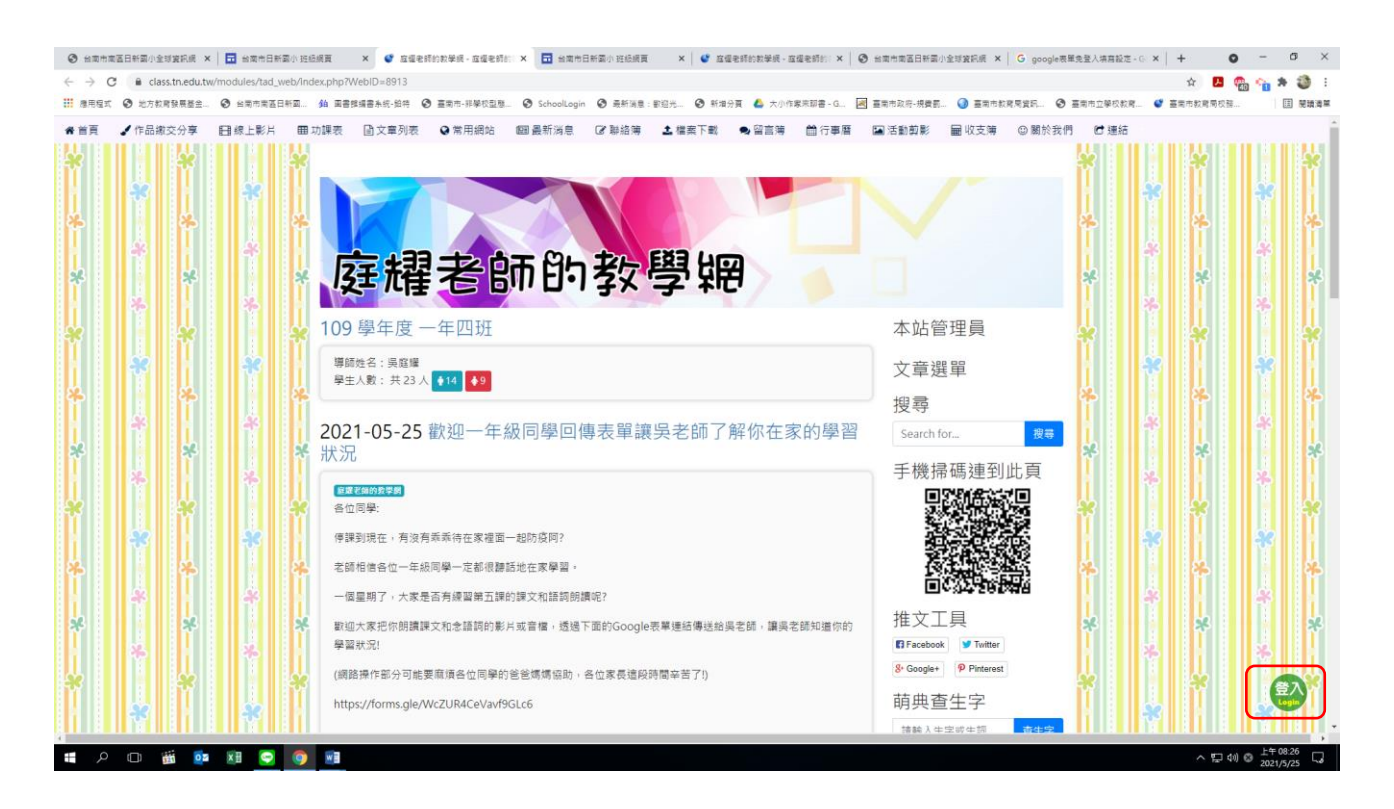

畫面右下角有一個 登入 點進去

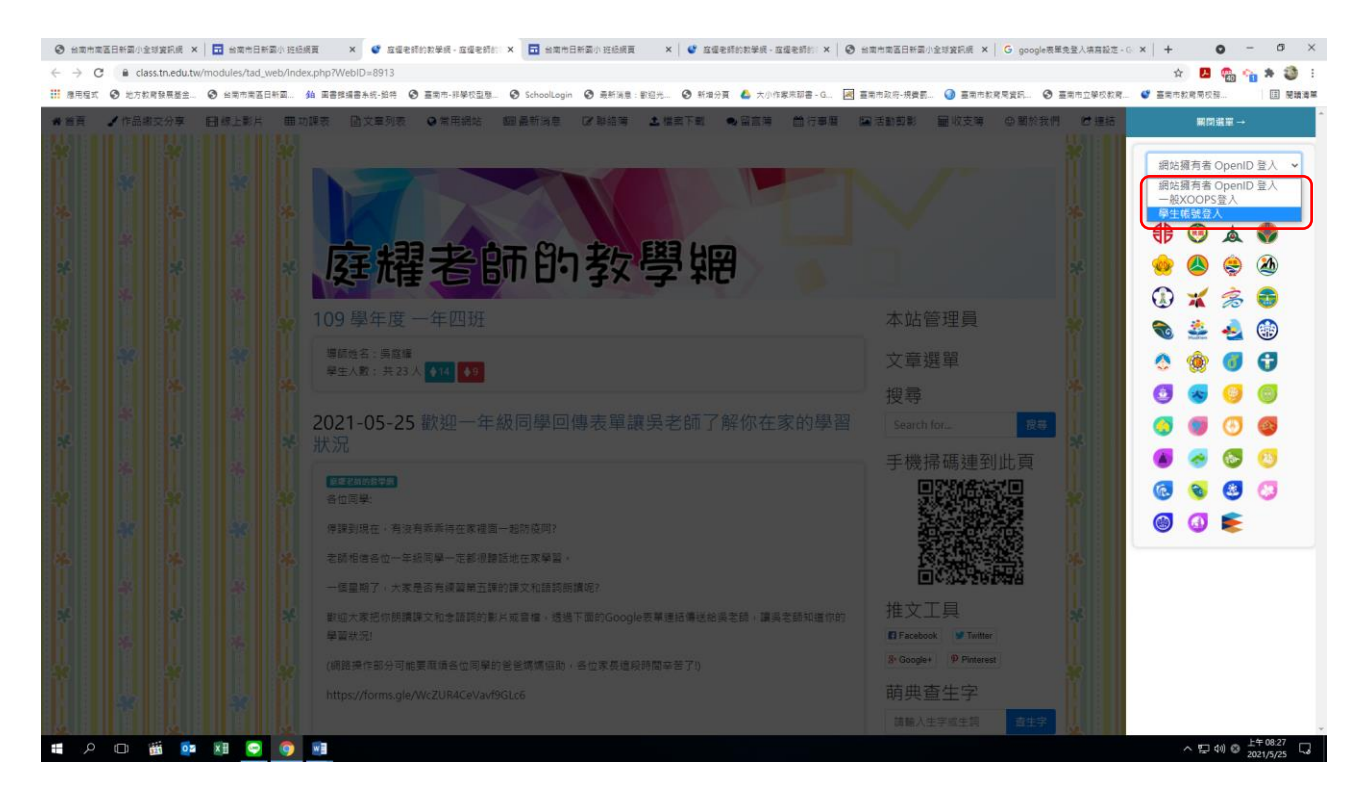

## 選擇下拉式選單 學生帳號登入 點一下

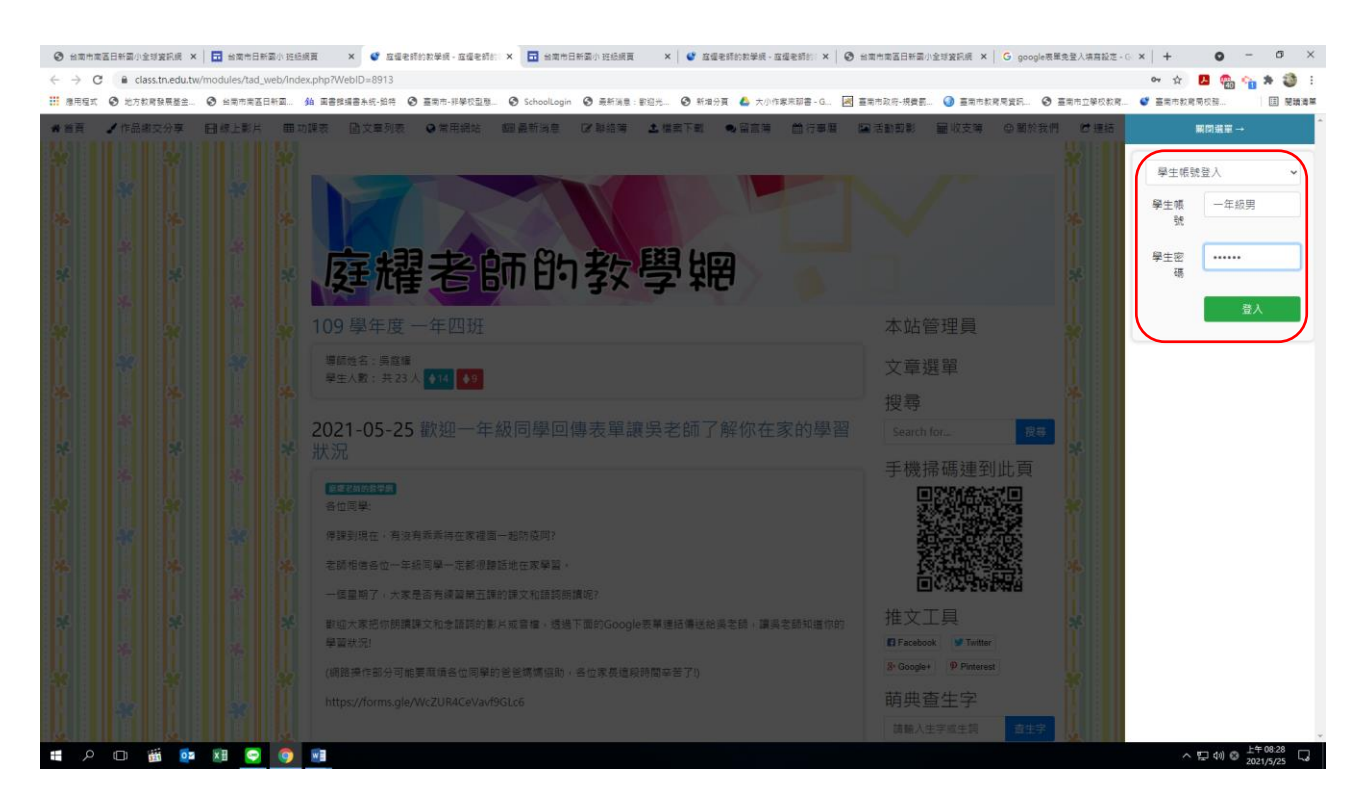

學生帳號登入欄位請填入 (使用共通帳號,請注意網路禮節,不要亂發言喔!) 如果你是男生,帳號請打一年級男 密碼 zhesg1 按下登入 如果你是女生,帳號請打一年級女 密碼 zhesg2 按下登入 🕐 প্রজনমন্ত্রটিপদ্ধার্থেরের x 🔀 প্রজনটিশন্ক নির্দ্ধর্ম x 🖉 রর্ত্তরিটির্চার x 🖉 রর্ত্তরিটির্চার ১৯৫৫রে ১৯৫৫রে ১৯৫৫র ১৯৫৫রের x 🕹 🖉 রর্ত্তরিটের্চার x 🖓 রর্ত্তরিটিরার x 🖓 রের্ত্তরিটিরারের x 🖉 রের্ত্তরিটিরার ১৯৫৫রে ৫০ x ← → C 🔒 class.tn.edu.tw/modules/tad\_web/aboutus.php?WebID=8913&CateID=39825&MemID=69618&op=show\_s 🖈 🖪 🙂 💊 🛪 🥥 E 11 信用程式 ② 地方教育教展整金。 ③ 绘描布集石日料面。 编 画書使编音未乐·培特 ③ 画面布·将导校型整。 ④ Schoollogin ④ 美新演員:影迎光。 ④ 斯波介男 ▲ 六小作果用聊音・G. 周 画用市政市·境景画。 ④ 画用市政和境景画。 ④ 画用市政和境景画。 ● 画用市政等成就用。 ● 重用市政常成就用。 ● ✔作品鄉交分享 [1]線上影片 冊 功課表 [1]文章列表 ♀ 常用網站 [2]最新消息 [2] 解絡簿 1.4 儒実下戦 ● 留言簿 首行事曆 [2]活動剪影 | 屋收支簿 ◎ 關於我們 **#**首頁 € 連結 庭耀老師的教學網 × 庭耀老師的教學網 本站管理員 文章選單 1 一年級男 (109200) 搜尋 性別 男 搜尋 Search for... \* 狀態 2021-05-25 生日 手機掃碼連到此頁 暱稱 停課用網站 推文工具 🖪 Facebook 🔰 Twitter 8+ Google+ Pinterest 萌典查生字 諸純入牛空約牛切 🗆 👸 📭 🗷 💽 🌍 📾 (日本)の上午08:32

## 按下 留言簿

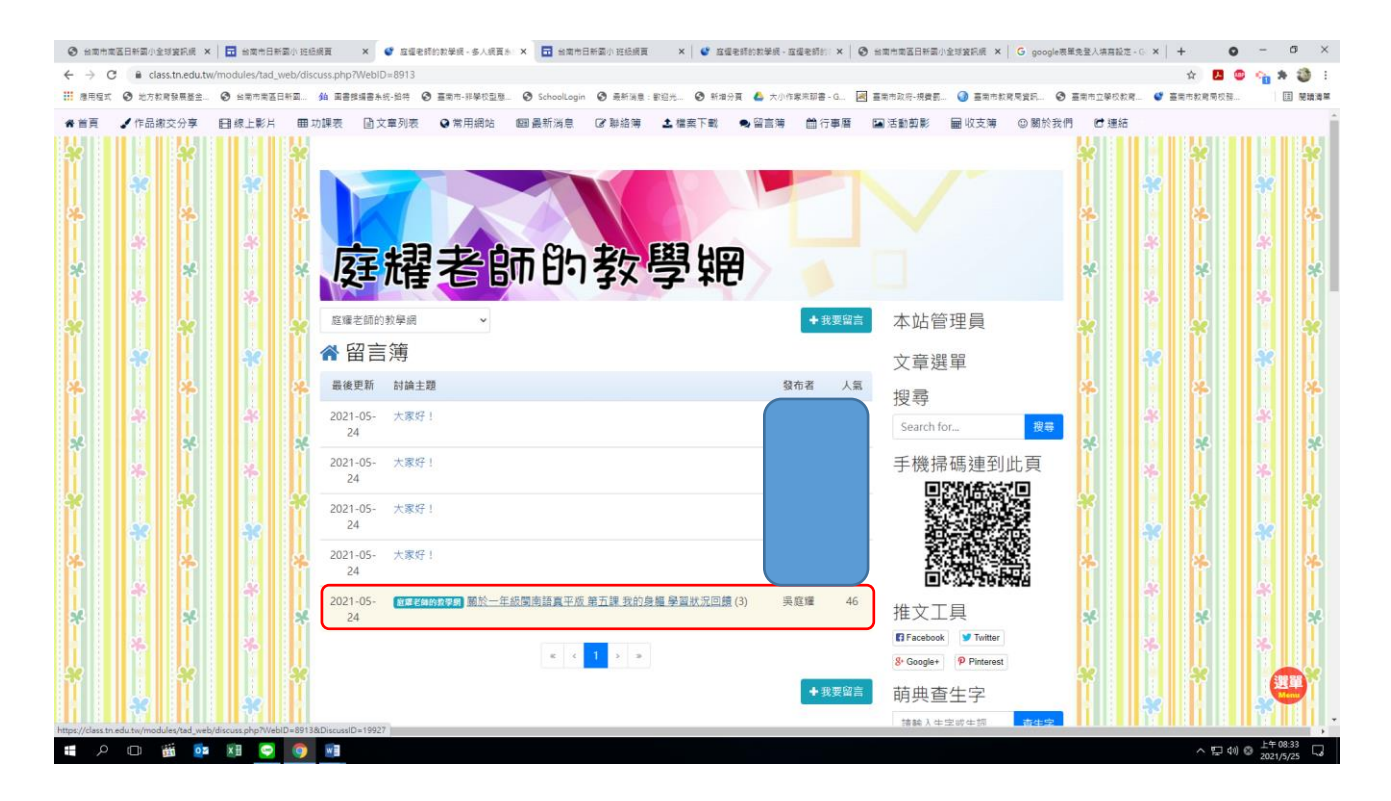

按下 上面紅框框內的留言區留言 讓老師了解你在家學習第五課的學習狀況

|                                                                                                    | 台南市南                            | 國日新國小全球    | 滚訊網 ×      | □ 台南市日新國小 :       | 经统度 🗙 🥑 应量电桥的发弹绳。展列一年后:X 🖬 始常作日新国小 近后规度 X 🛛 应量电桥的数学员。应量电桥的:X 🗌 😚 给有作常适日新国小全球发码成 X 🗍 G          | google表單免登入填高設定 - ( | Ga × + •         | - o ×     |
|----------------------------------------------------------------------------------------------------|---------------------------------|------------|------------|-------------------|------------------------------------------------------------------------------------------------|---------------------|------------------|-----------|
|                                                                                                    | $\leftrightarrow \rightarrow c$ | 🗎 🔒 class. | .tn.edu.tw | /modules/tad_web/ | iscuss.php?WebID=8913&LDiscussID=19927                                                         |                     | ¢ 📕 🍩            | 💊 🛪 🚳 E   |
|                                                                                                    | ₩ 應用程式                          | 地方教育       | 發展基金       | 台南市南區日新國          | . 🏟 葉書推編書糸紙-指時 💿 臺灣市-評學校型態 💿 SchoolLogin 💿 最新演集:影過光 💿 新滑分質 🤷 大小作家來聊書 - G 🗷 臺灣市政府-探摸觀 🥥 臺灣市教院保護 | III ③ 臺南市立學校教育      | . 🔮 臺南市教育局校務     | 11 見讀清單   |
| ● Return of the set of the set of                                                                                                    | <b>希</b> 首頁                     | 🖌 作品織る     | と分享        | <b>田</b> 線上影片 日   | 印功課表 圖文章列表 ♀常用網站 四副最新消息 ♂聯絡簿 ▲檔案下載 ●留言簿 茴行事曆 ■活動剪影 ■收支簿 ☺                                      | 閣於我們 🕑 連結           |                  |           |
| Image: Image:                                                                                                    | *                               |            | ×          |                   | Si Facebook ♥ Twitter                                                                          | ×                   | *                | *         |
| 時央査生字<br>「1131     「1131     「1131     「1131     「1131     「1131     「1131     「1131     「1131     「1131     「1131     「1131     「1131     「1131     「1131     「1131     「1131     「1131     「1131     「1131     「1131     「1131     「1131     「1131     「1131     「1131     「1131     「1131     「1131     「1131     「1131     「1131     「1131     「1131     「1131     「1131     「1131     「1131     「1131     「1131     「1131     「1131     「1131     「1131     「1131     「1131     「1131     「1131     「1131     「1131     「1131     「1131     「1131     「1131     「1131     「1131     「1131     「1131     「1131     「1131     「1131     「1131     「1131     「1131     「1131     「1131     「1131     「1131     「1131     「1131     「1131     「1131     「1131     「1131     「1131     「1131     「1131     「1131     「1131     「1131     「1131     「1131     「1131     「1131     「1131     「1131     「1131     「1131     「1131     「1131     「1131     「1131     「1131     「1131     「1131     「1131     「1131     「1131     「1131     「1131     「1131     「1131     「1131     「1131     「1131     「1131     「1131     「1131     「1131     「1131     「1131     「1131     「1131     「1131     「1131     「1131     「1131     「1131     「1131     「1131     「1131     「1131     「1131     「1131     「1131     「1131     「1131     「1131     「1131     「1131     「1131     「1131     「1131     「1131     「1131     「1131     「1131     「1131     「1131     「1131     「1131     「1131     「1131     「1131     「1131     「1131     「1131     「1131     「1131     「1131     「1131     「1131     「1131     「1131     「1131     「1131     「1131     「1131     「1131     「1131     「1131     「1131     「1131     「1131     「1131     「1131     「1131     「1131     「1131     「1131     「1131     「1131     「1131     「1131     「1131     「1131     「1131     「1131     「1131     「1131     「1131     「1131     「1131     「1131     「1131     「1131     「1131     「1131     「1131     「1131     「1131     「1131     「1131     「1131     「1131     「1131     「1131     「1131     「113     「113     「113     「113     「113     「                                                                                                    | ¢.                              | 8          | ¢.         | 86                | ◆ Google+ Pinterest St Google+ Pinterest                                                       | ÷                   | 85               | 8         |
| Image: State and the state and the state and th                                                                                                    | ¥                               |            | æ          | • 6               | 萌典查生字                                                                                          | *                   | •                | •         |
| *   *   *   *   *   *   *   *   *   *   *   *   *   *   *   *   *   *   *   *   *   *   *   *   *   *   *   *   *   *   *   *   *   *   *   *   *   *   *   *   *   *   *   *   *   *   *   *   *   *   *   *   *   *   *   *   *   *   *   *   *   *   *   *   *   *   *   *   *   *   *   *   *   *   *   *   *   *   *   *   *   *   *   *   *   *   *   *   *   *   *   *   * <td></td> <td></td> <td>4</td> <td>-8</td> <td>大地/#<br/>2021-05-24<br/>請輸入生字或生詞</td> <td>9生字</td> <td>*</td> <td>*</td>                                                                                                    |                                 |            | 4          | -8                | 大地/#<br>2021-05-24<br>請輸入生字或生詞                                                                 | 9生字                 | *                | *         |
| ABÉCERT HE REMONTRUCKI         ABÉCERT HE REMONTRUCKI         ABÉCERT HE REMONTRUCKIT         ABÉCERT HE REMONTRUCKIT         ABÉCERT HE REMONTRUCKIT         ABÉCERT HE REMONTRUCKIT         ABÉCERT HE REMONTRUCKIT         ABÉCERT HE REMONTRUCKIT         ABÉCERT HE REMONTRUCKIT         ABÉCERT HE REMONTRUCKIT         ABÉCERT HE REMONTRUCKIT         ABÉCERT HE                                                                                                    | *                               | 8          | 8          | e 8               | Dr ovo 茶澤空中                                                                                    | *                   | e 🐥              | - 2       |
|                                                                                                    | 0                               | 43         | ę          | <b>6</b> 3        | → S最近在家中練習的状況也OKU 🚔 Dileye 央/美子 共                                                              | t. 101 - 4          | <b>4</b> 3 I I I | -X        |
| #4星百科查詢<br>#44星百科查詢<br>#44、斯爾字 查百帖<br>学気品質<br>● 2020/05/25 08:00<br>AQI®好 48<br>● 2020/05/25 08:00<br>AQI®好 48<br>● 2020/05/25 08:00<br>AQI®好 48<br>● 2020/05/25 08:00<br>AQI®好 48<br>● 2020/05/25 08:00<br>AQI®好 48<br>● 2020/05/25 08:00<br>● 2020/05/25 08:00<br>● 2020/05/25 08                                                                                                    | *                               |            | ×          |                   |                                                                                                | ***                 | * *              | *         |
| <ul> <li>※ ※ ※ ※ ※ ※ ※ ※ ※ ※ ※ ※ ※ ※ ※ ※ ※ ※ ※</li></ul>                                                                                                    | 4                               | 26         | ÷.         | 86                | <u>4</u> 基百科查詢                                                                                 |                     | 85               | 8         |
| *       *       *       *       *       *       *       *       *       *       *       *       *       *       *       *       *       *       *       *       *       *       *       *       *       *       *       *       *       *       *       *       *       *       *       *       *       *       *       *       *       *       *       *       *       *       *       *       *       *       *       *       *       *       *       *       *       *       *       *       *       *       *       *       *       *       *       *       *       *       *       *       *       *       *       *       *       *       *       *       *       *       *       *       *       *       *       *       *       *       *       *       *       *       *       *       *       *       *       *       *       *       *       *       *       *       *       *       *       *       *       *       *       *       *       *       *       *       *                                                                                                          | ¥                               |            | ¥          |                   | 調査                                                                                             | 語科 祭                | •                | •         |
| * * * * * * * * * * * * * * * * * * *                                                                                                    |                                 | æ          | ÷.         |                   | 空氣品質                                                                                           |                     | *                | *         |
| A C I R F<br>A C I R F<br>A C I R | *                               | •          | 8          |                   | 臺南即時空氣品質資<br>2021/05/25 (880)                                                                  | :Я. 🤽               | • ×              | - *       |
| * * * * * * * * * * * * * * * * * * *                                                                                                    |                                 | -83        | ę          | <b>3</b> 3        | AOI <sup>良好</sup>                                                                              |                     | <b>4</b> 3 0     | -3        |
| <ul> <li>         ・</li> <li>         ・</li> <li>         ・<td>*</td><td></td><td>×</td><td></td><td></td><td>8</td><td>*</td><td>*</td></li></ul>                                                                                                    | *                               |            | ×          |                   |                                                                                                | 8                   | *                | *         |
| 2 第二 2 第二 2 第二 2 第二 2 第二 2 第二 2 第二 2 第二 2 第二 2 第二 2 第二 2 第二 2 第二 2 第二 2 第二 2 第二 2 第二 2 第二 2 第二 2 第二 2 第二 2 第二 2 第二 2 第二 2 第二 2 第二 2 第二 2 第二 2 第二 2 第二 3 第二 3 第二                                                                                                    |                                 | 85         | Ŷ.         | <b>36</b>         |                                                                                                | 3(资 → )             | 35 I I           | 36 D      |
| * ####################################                                                                                                    | X                               |            | ¥          | •                 |                                                                                                | - * II              | •                | •         |
| ※ ※ ※ ※ ※ ※ ※ ※ ※ ※ ※ ※ ※ ※ ※ ※ ※ ※ ※                                                                                                    |                                 | æ          |            |                   |                                                                                                | +17                 | *                | *         |
|                                                                                                    | ×-                              |            | *          | ٤ ک               | 空氣品質完整預                                                                                        | 粒 🍾                 | * <b>*</b>       | - *       |
|                                                                                                    |                                 | 8          | ę          | <b>4</b> 3        | ② > 2021/05/25 08:00                                                                           | an.                 | <b>A</b> 3       | <b>X</b>  |
|                                                                                                    | ×                               | ÷.         | ×          | • 2               | AQI <sup>良好</sup> 48                                                                           | 3 *                 | *                | <b>*</b>  |
|                                                                                                    |                                 | 86         | Ŷ          | 36 F              | Ø Ø Ø                                                                                          |                     | 35 B             |           |
| LAF 00.26                                                                                                    |                                 |            |            |                   |                                                                                                |                     |                  | LA: 00.25 |

各位同學在上面的回覆框框內可以留下你目前在家中學習台語的狀況,讓吳老師知道。 請記得要註明: 我是一年 O 班 00 號(不要寫出自己的姓名,注意自己的隱私喔) 也可以夾帶你寫台語作業的相片檔案傳給老師喔!按下我要回覆 送出留言就可以了 特別提醒各位同學:留言時請注意禮貌和用字遣詞,千萬別隨便留言喔!